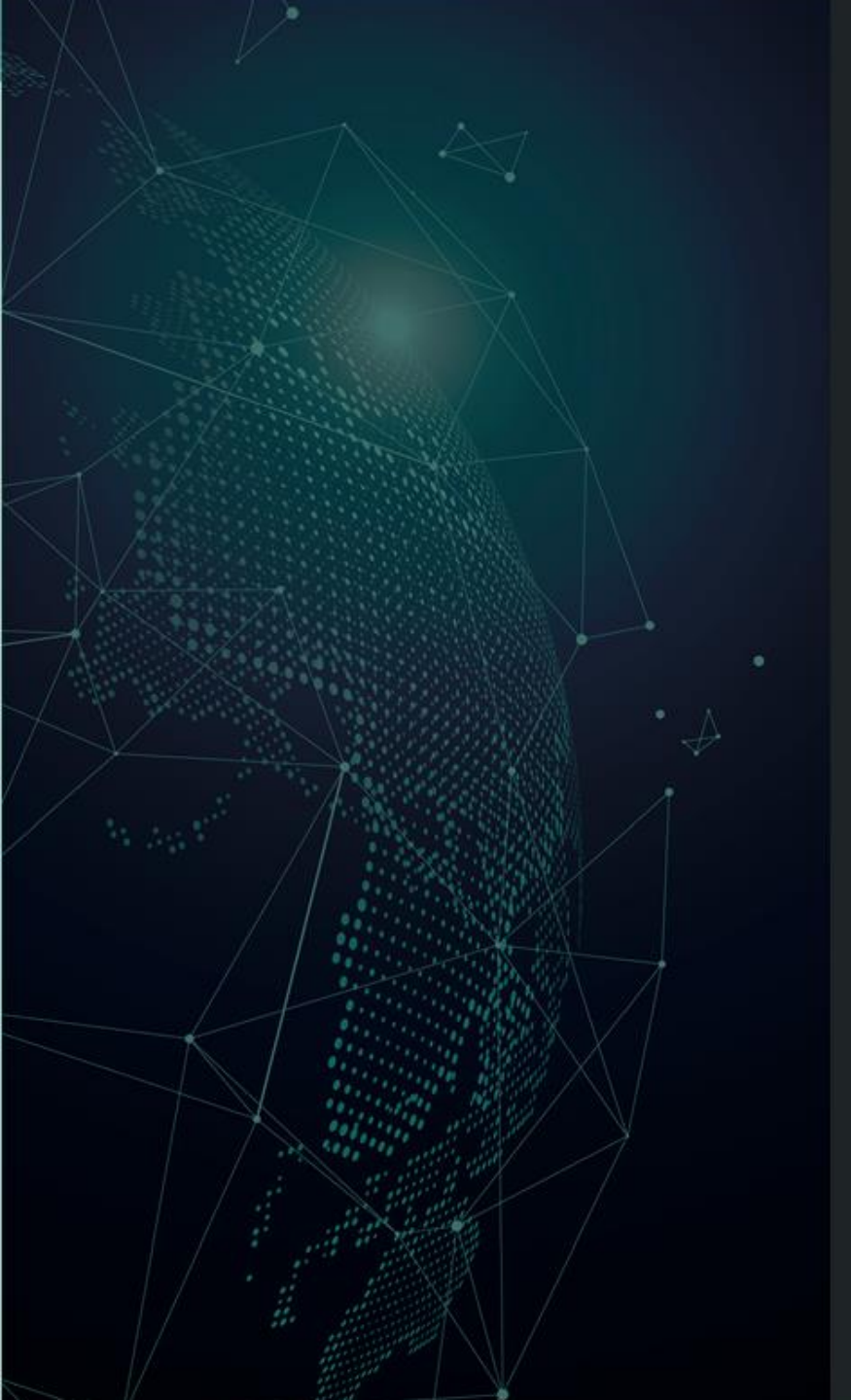

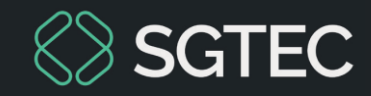

#### DICA DE SISTEMA

## **Digitar Documento no BNMP 3.0**

Processo Judicial Eletrônico - PJe

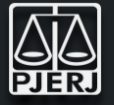

O Banco Nacional de Mandados de Prisão (BNMP) 3.0 é uma ferramenta essencial para o gerenciamento e comunicação de mandados de prisão em âmbito nacional. O sistema PJe (Processo Judicial Eletrônico) proporciona uma interface integrada para a inserção e atualização de documentos relacionados a processos judiciais.

Este documento tem como objetivo orientar os usuários sobre o procedimento adequado para a digitação de documentos no BNMP 3.0 por meio do sistema PJe.

A correta digitação de documentos no BNMP 3.0 é fundamental para a eficácia da comunicação e gestão de mandados de prisão.

#### Através dessa melhoria será possível:

- Unificar as Intimações/Citações para o Órgão.
- **\*** Reduzir o retrabalho do Cartório.
- **\*** Evitar erros no envio das comunicações.
- Agilizar o andamento do processo.

## PÁGINA INICIAL: PJe

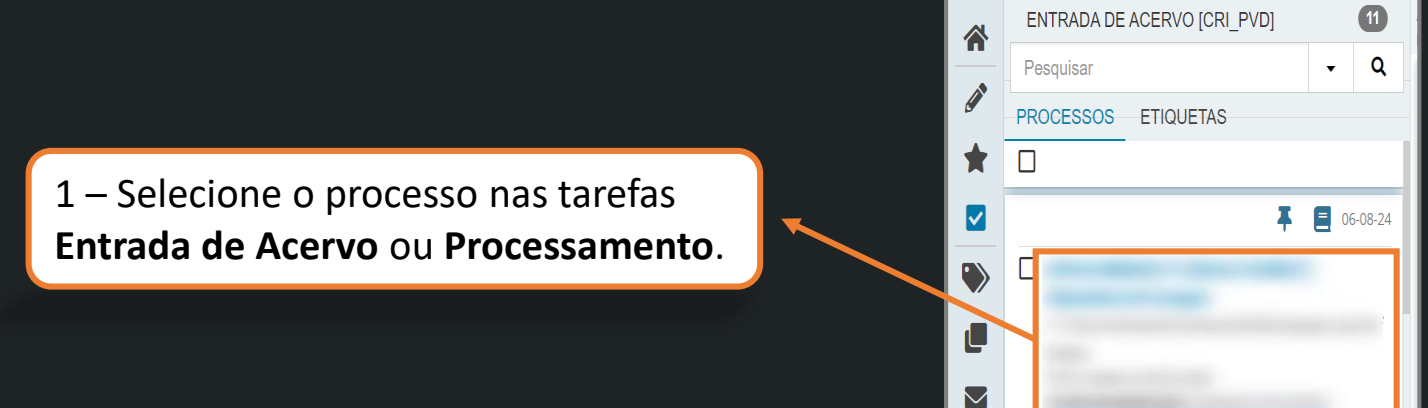

2 – Clique em **Encaminhar para** e selecione a transição **Digitar Documento no BNMP 3.0**.

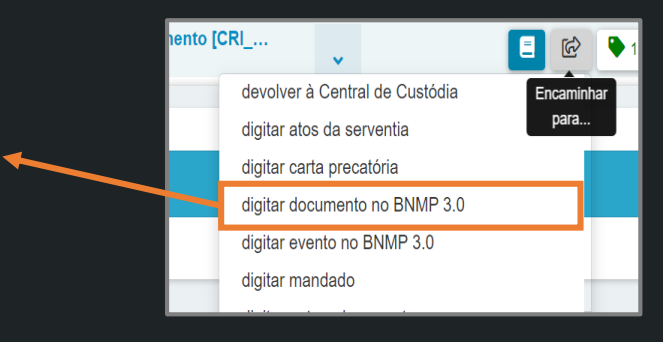

3 – O processo será direcionado para a tarefa Incluir peça no BNMP [BNMP
3.0].

4 – Insira a sua credencial do **BNMP** para acessar a <u>Plataforma Digital do Poder Judiciário</u> e, em seguida, clique em **Entrar**.

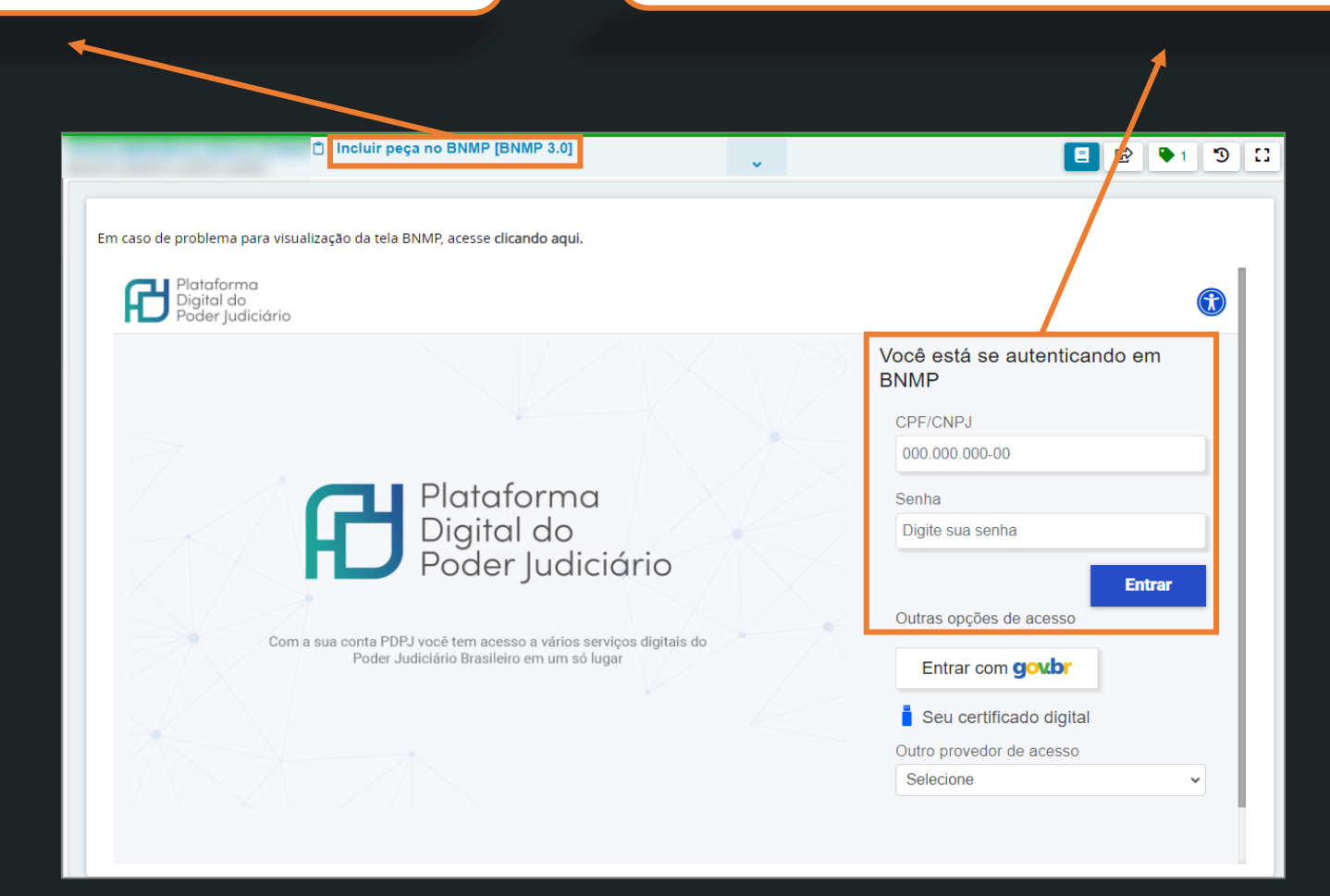

### 5 – Caso possua mais de um acesso, verifique o **Órgão logado**.

Em caso de problema para visualização da tela BNMP, acesse clicando aqui.

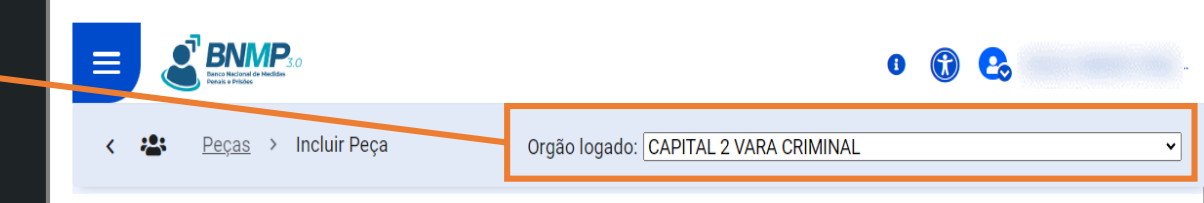

SGTEC

Orgão logado: CAPITAL 2 VARA CRIMINAL
Peças > Incluir Peça
Para a inclusão de uma nova peça, a pessoa deverá estar cadastrada no sistema, caso ela não esteja, proceda o cadastro e retorne para o registro de peça.
CPF

Não informado
Ruscar

6 – Informe o **CPF** e, em seguida, clique em **Buscar**.

| Em caso de problema para vis | ualização da tela BNMP, acesse clicando aqui. |                                       | o 🚯 🚱                                       |
|------------------------------|-----------------------------------------------|---------------------------------------|---------------------------------------------|
| K 🛎 Peças                    | > Incluir Peça                                | Orgão logado: CAPITAL 2 VARA CRIMINAL | <b></b>                                     |
|                              |                                               | 0                                     |                                             |
|                              | CPF                                           | x                                     |                                             |
|                              | Não informado                                 |                                       |                                             |
| G                            | RJI                                           |                                       |                                             |
|                              | Nome da pessoa                                | Apelido da pessoa<br>Não Informado    |                                             |
|                              | Filiação<br>(mãe) e Não Informado(pai)        |                                       | -Data de Nascimento                         |
|                              | × Line-yes                                    | uisa Próximo >                        |                                             |
| oresentados<br>Juisada.      | os dados da parte                             | 8 – Verifique<br>seguida, cliqu       | as informações e,<br>ie em <b>Próximo</b> . |

| Em caso de prob | olema para visualização da tela | BNMP, acesse clicando aqui. |                |       |
|-----------------|---------------------------------|-----------------------------|----------------|-------|
| < 😕             | Peças > Incluir P               | eça                         | Orgão          | logac |
|                 |                                 |                             | DADOS DA PEÇA* |       |
|                 |                                 | Tipo de peça                |                |       |

#### 9 – Selecione o **Tipo de Peça** a ser cadastrada.

|   |                              |                                                                                                    | o 🛈 🔂                       |
|---|------------------------------|----------------------------------------------------------------------------------------------------|-----------------------------|
| ٢ | Leç <u>as</u> > Incluir Peça | Orgão logado                                                                                                    | : CAPITAL 2 VARA CRIMINAL 🗸 |
|   | DADOS DA PEÇA*               | TIPIFICAÇÃO PENAL* SINTESE DA DECISÃ                                                                                | O* REVISÃO                  |
|   |                              | Tipo de peça<br>Mandado de Prisão •<br>Nº do Processo *<br>Orgão Judiciano<br>Corgão Judiciano<br>Espécie de Prísio | Data de Valdade *           |
|   |                              | Cancelar Preenchimento Próximo >                                                                                    |                             |

10 – Preencha os dados do **Tipo da Peça** e, em seguida, clique em **Próximo**.

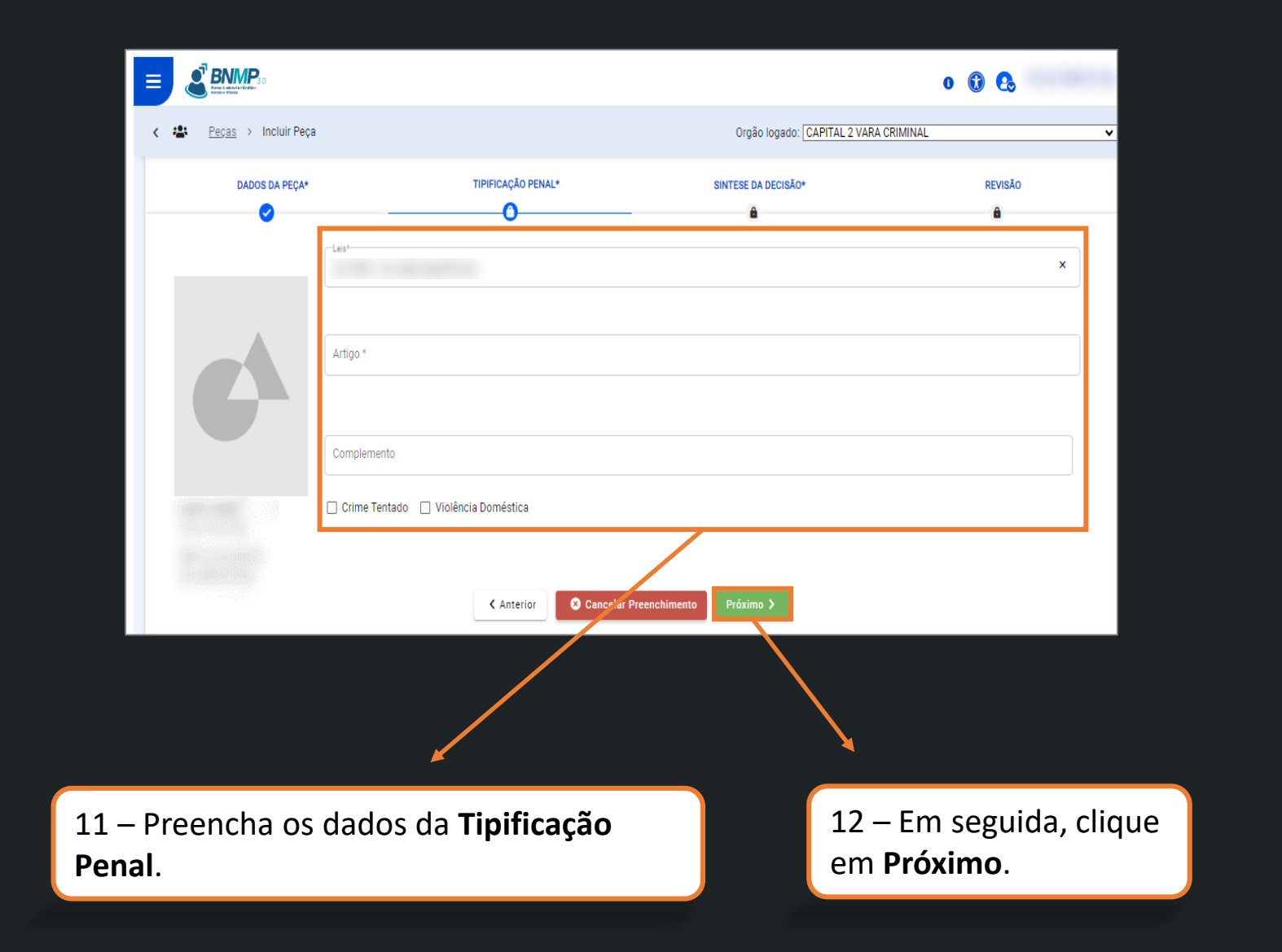

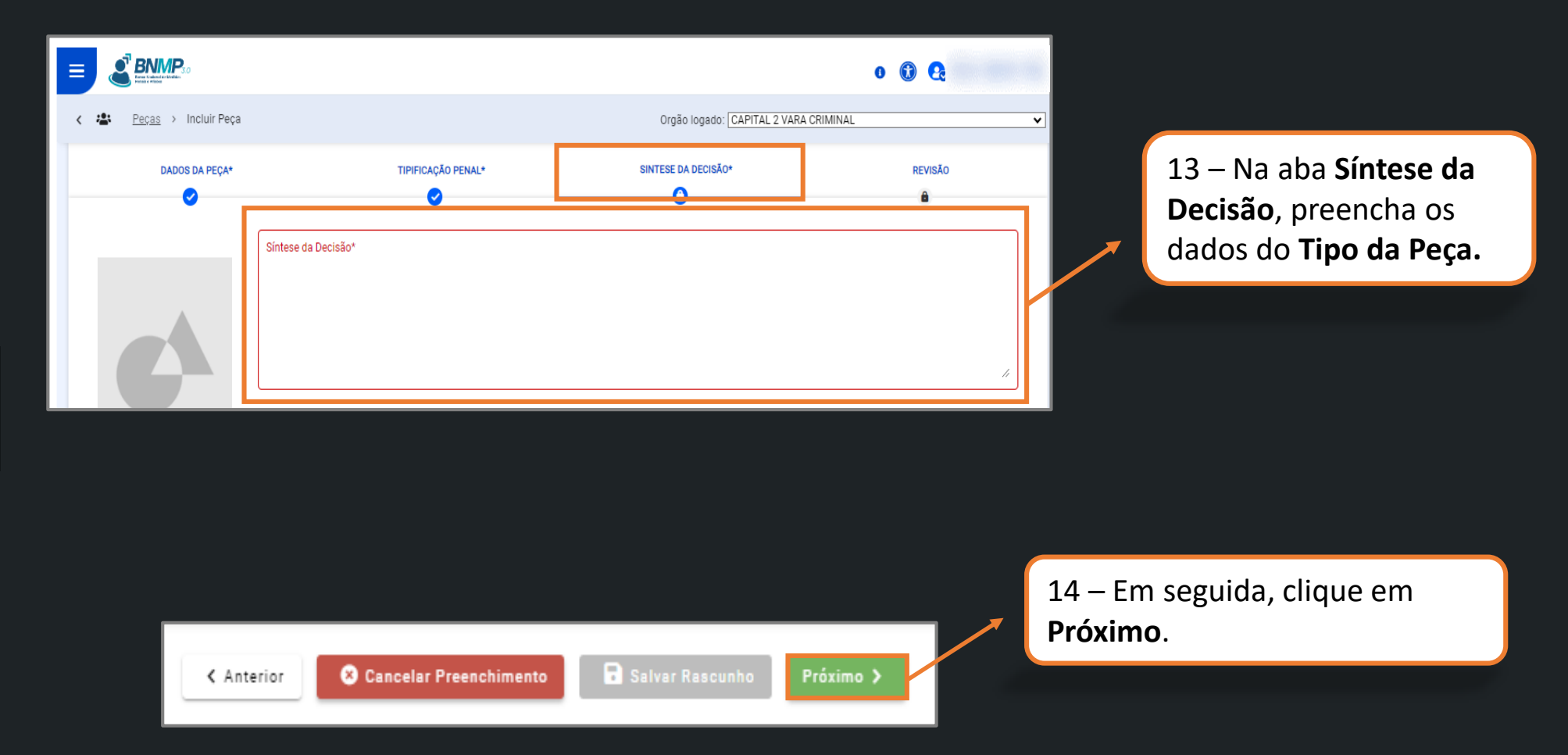

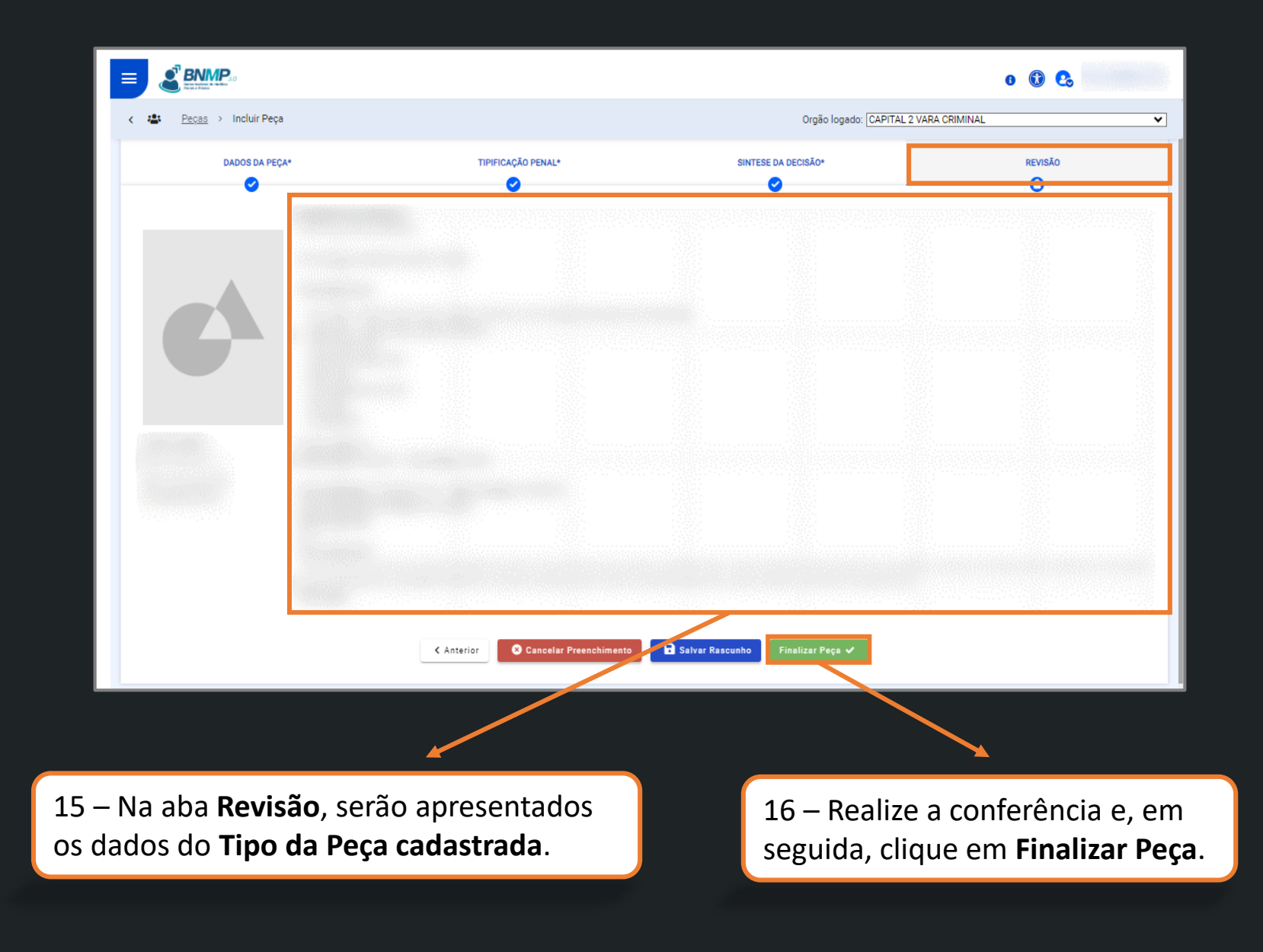

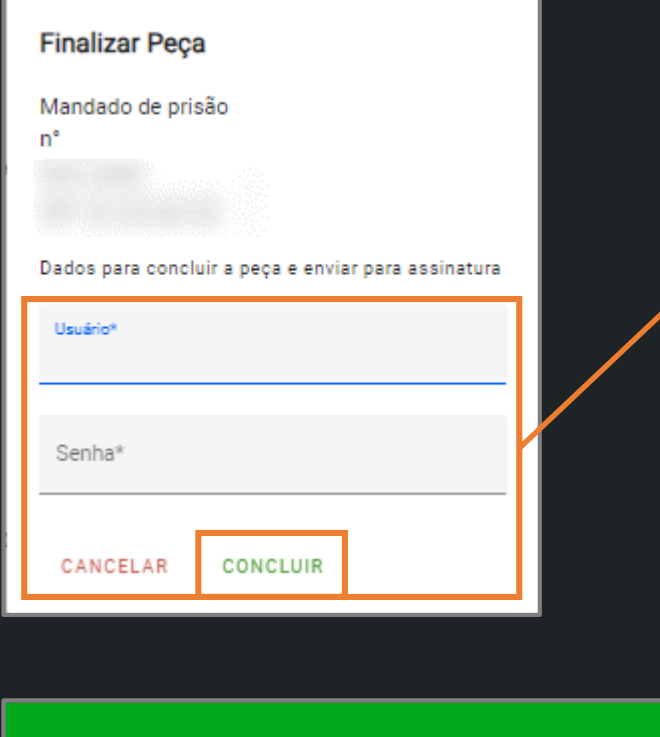

17 – Para realizar a finalização do documento, insira os dados do **Usuário** e **Senha** e, em seguida, clique em **Concluir**.

18 – Após a inserir os dados do usuário, clique em **Encaminhar para** e selecione a transição **Prosseguir**.

|                                     |                        |                 |                   | ~         |                 |                    | a 🗉        | • • 1      | Э |
|-------------------------------------|------------------------|-----------------|-------------------|-----------|-----------------|--------------------|------------|------------|---|
|                                     |                        |                 |                   |           |                 | са                 | incelar    |            |   |
| so de problema para visualização da | tela BNMP, acesse clic | ando aqui.      |                   |           |                 | pr                 | osseguir   |            |   |
|                                     |                        |                 |                   |           |                 | 6 🔞                | <b>C</b> . |            |   |
| < 🚢 Peças > Peça                    | is                     |                 | Orgão lo          | gado: CAP | ITAL 2 VARA CRI | MINAL              |            |            | ~ |
| 🕇 Nova 😰 Assinar peças              | 8 2                    |                 |                   |           | Pesquisar       | Q Mais Filt        | tros 🗲 🔍 🤇 | 1 - 1 de 1 | > |
| NÚMERO DA PEÇA                      | TIPO DE<br>PEÇA        | DATA DA<br>PEÇA | NOME DA<br>PESSOA | CPF       | RJI             | ÓRGÃO<br>EXPEDIDOR | ► STATUS   |            |   |
|                                     |                        |                 |                   |           |                 |                    | AGUARDANDO |            |   |

19 – O processo constará na tarefa de Aguardando Assinaturas de todas as minutas. 20 – Caso seja necessário realizar a movimentação do processo, clique no botão
Encaminhar para e selecione a opção
Prosseguir sem aguardar.

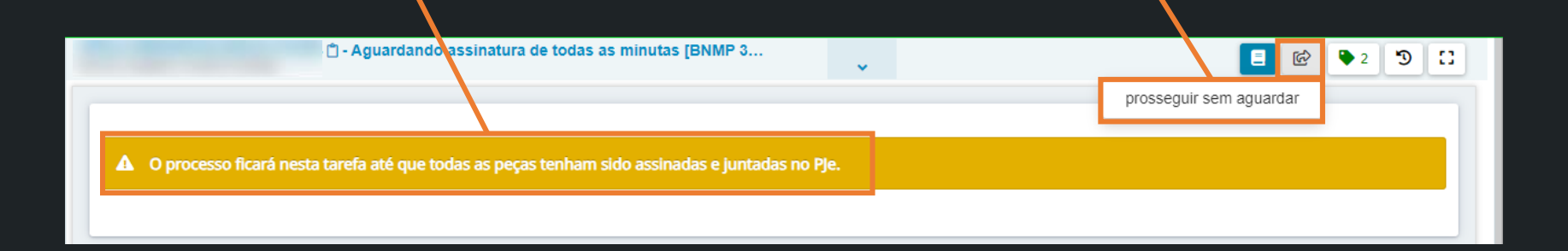

OBSERVAÇÃO: Em caso de dúvidas ou dificuldades durante o processo, recomenda-se consultar o suporte técnico do sistema ou a equipe responsável pela coordenação do PJe em sua unidade.

## Assinatura de Peças em Lote - Gabinete

21 – Para realizar a assinatura em Lote,entre na tarefa Confirmar peças emLote [BNMP].

| ☑ Tarefas                          |   |  |  |  |
|------------------------------------|---|--|--|--|
| Filtros                            | • |  |  |  |
| Número do processo                 |   |  |  |  |
| Competência                        |   |  |  |  |
| Etiqueta                           |   |  |  |  |
| PESQUISAR LIMPAR                   |   |  |  |  |
| Confirmar peça BNMP [BNMP 3.0]     |   |  |  |  |
| Confirmar peças em lote [BNMP 3.0] |   |  |  |  |

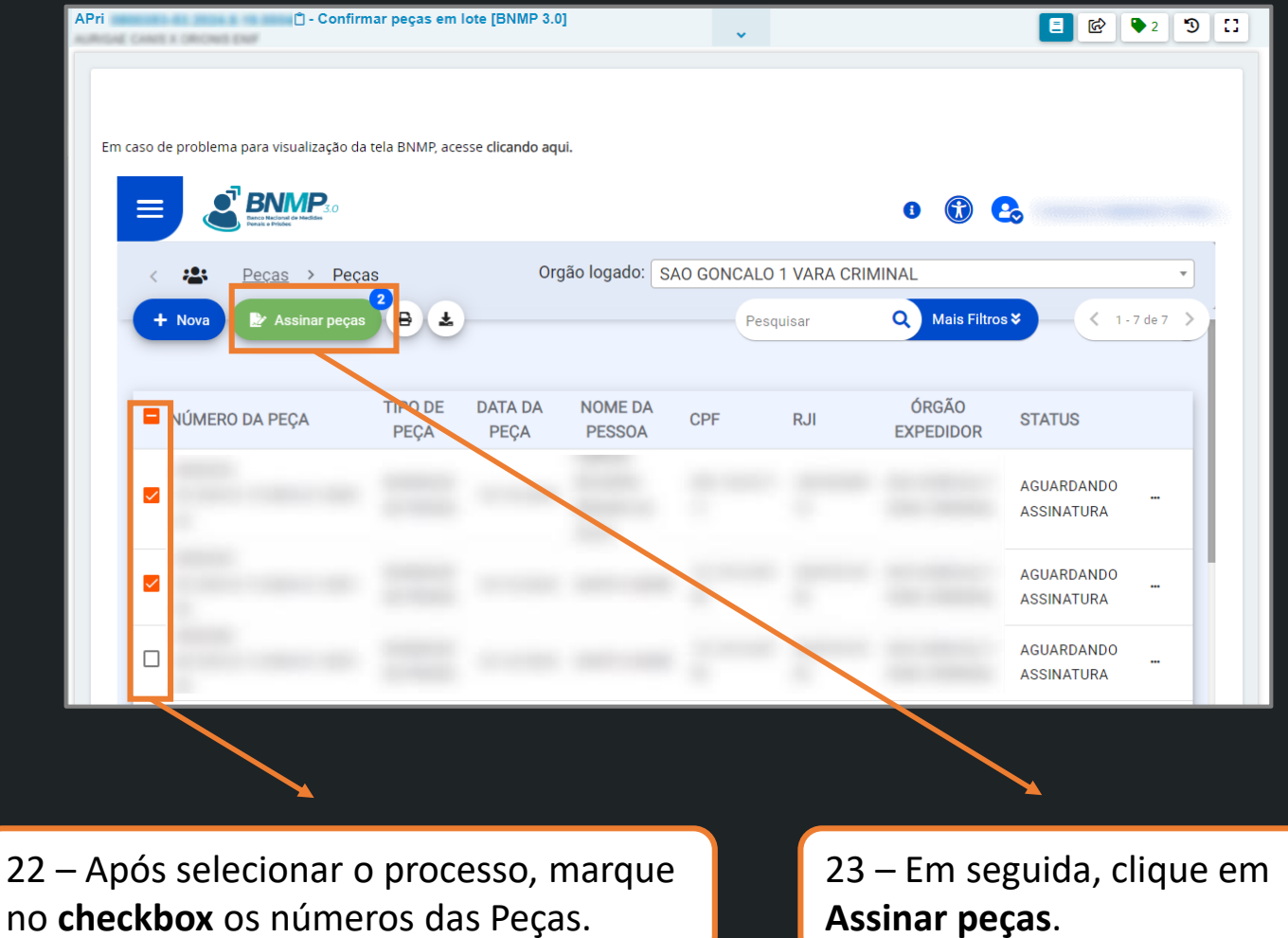

Assinar peças.

| Assinatura em lote       |                                    |                                                                                          |                                                       |                       |                     |              |
|--------------------------|------------------------------------|------------------------------------------------------------------------------------------|-------------------------------------------------------|-----------------------|---------------------|--------------|
| 2 Peça(s) selecionada(s) |                                    |                                                                                          |                                                       |                       |                     | ~            |
| PEÇA                     |                                    |                                                                                          |                                                       | ltems por página 1    | 1 - 1 de 2          | < >          |
| 8 ₹                      |                                    |                                                                                          |                                                       | 🗸 Manter r            | a listagem de peças | selecionadas |
|                          | CONSELHO<br>NACIONAL<br>DE JUSTIÇA | Tribunal de Justiça do Estado<br>SAO GONCALO 1 VARA CRI<br>e-mail: sgo01vcri@tjrj.jus.br | do Rio de Janeiro<br>MINAL<br>telefone: Não informado |                       |                     | Î            |
|                          |                                    | MANDADO I<br>PREVEI                                                                      | DE PRISÃO<br>NTIVA                                    |                       |                     |              |
|                          | free in france 20                  |                                                                                          |                                                       |                       |                     |              |
|                          | G E                                | Anna Marcanan<br>Anna Anna Anna<br>Anna Anna Anna Anna                                   | State Containing                                      |                       |                     |              |
|                          | 1.1                                | -                                                                                        | <                                                     |                       |                     |              |
|                          | Identificação biométrica           |                                                                                          |                                                       |                       |                     | <b>•</b>     |
| Fechar                   |                                    | 2                                                                                        | ) Devolver para correção                              | 🖋 Editar Peça 🗸 🗸 Ass | inar 2 peça(s) sel  | ecionada(s)  |

24 – Será exibido o documento confeccionado. Clique em Assinar Peça(s) Selecionada(s).

#### Assinatura de peças

Mandado de Prisão

Mandado de Prisão

| Dados para assinatura da peça | p<br>d | ara assinatura da peça, insira os<br>lados do usuário e senha. |
|-------------------------------|--------|----------------------------------------------------------------|
|                               |        |                                                                |
| Senha                         |        |                                                                |
| Cancelar Assinar todas        |        | 26 – Em seguida, clique em<br><b>Assinar todas</b> .           |

25 – Será apresentada a tela

Assinatura de peças. No campo Dados

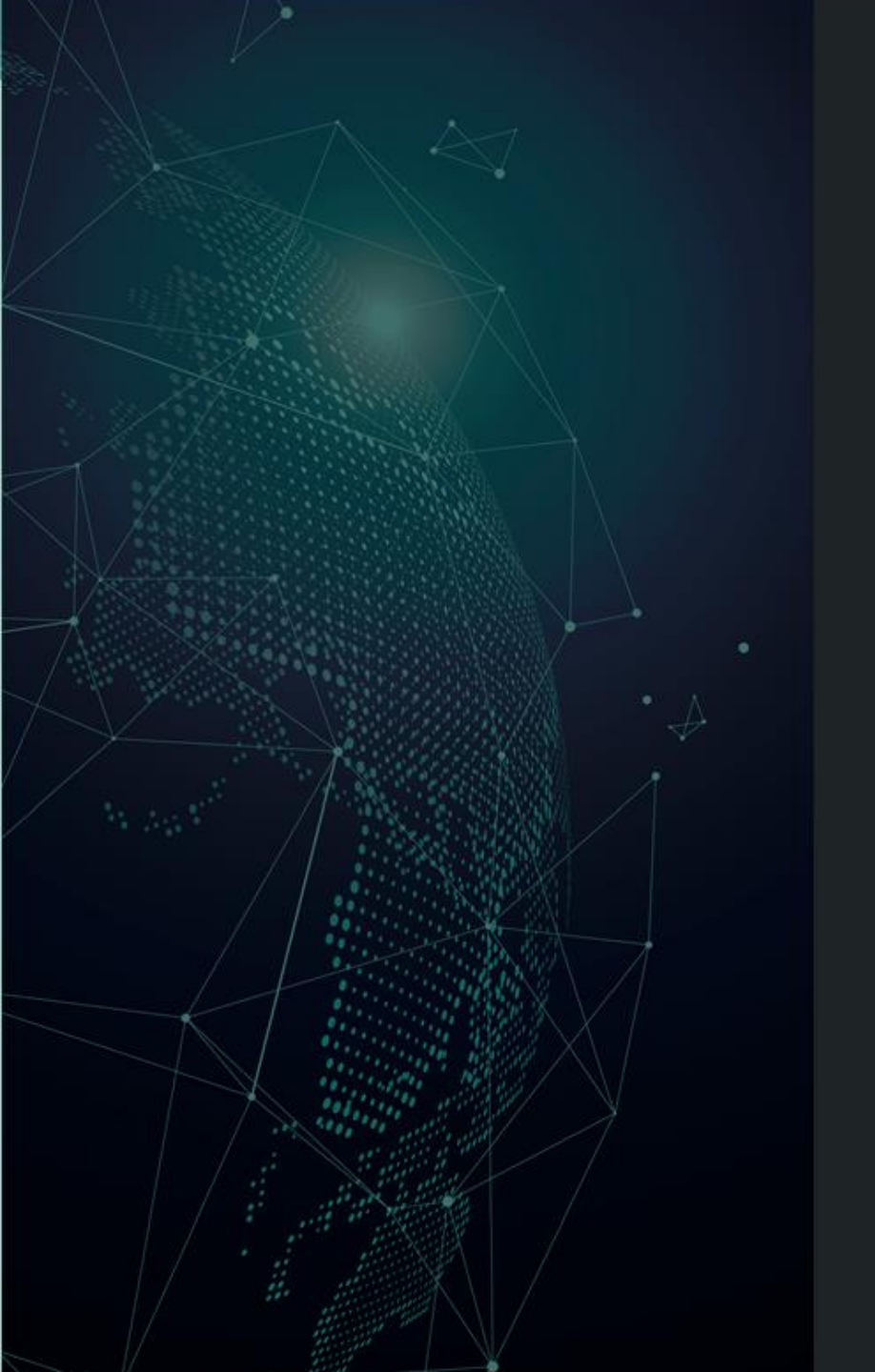

# Dúvidas?

Entre em contato com o nosso Atendimento:

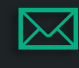

sgtec.atendimento@tjrj.jus.br

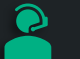

Atendimento por Telefone (21) 3133-9100